## Submitting tickets to JIRA Service Desk

Use this tutorial to submit tickets to the Service Desk.

## Instructions

| 1. | Log in to JIRA Service Desk.                                                         |          |     |
|----|--------------------------------------------------------------------------------------|----------|-----|
|    | Jira Home                                                                            |          |     |
|    | Login                                                                                |          |     |
|    | Username                                                                             |          |     |
|    |                                                                                      |          |     |
|    | Password                                                                             |          |     |
|    | Log in                                                                               |          |     |
|    | Keep me logged in                                                                    |          |     |
|    | Forgot your password?                                                                |          |     |
|    |                                                                                      |          |     |
| 2. | Click on your desired Service Desk (e.g. Brigidine IT Service Desk for I.T support). |          |     |
|    | Click on Brigidine I.T Service Desk                                                  |          |     |
|    | Jira Home                                                                            | Requests | 😟 - |
|    |                                                                                      |          |     |
|    | Welcome to Jira Service Desk                                                         |          |     |
|    |                                                                                      |          |     |
|    | What do you need help with?                                                          | Q        |     |
|    | Popular Recent                                                                       |          |     |
|    | Brigidine IT Service Desk                                                            |          |     |
|    | Laptop Care                                                                          |          |     |
|    | Performing Arts Aide Ser                                                             |          |     |
|    |                                                                                      |          |     |

Click on 'Performing Arts Aide Service Desk'

| Jira Home |                       |           | Requests |  |
|-----------|-----------------------|-----------|----------|--|
|           | Welcome to Jira Ser   | vice Desk |          |  |
|           | What do you need help | o with?   | Q        |  |
| Popul     | ar                    | Recent    |          |  |
| Brigidi   | ine IT Service Desk   |           |          |  |
| Lapto     | p Care                |           |          |  |
| Perfor    | ming Arts Aide Ser    |           |          |  |

3. Pick a type of request and fill out the appropriate details of your issue.

Browse all

| Jira Home      |                                                                                                    |                                   |                                                                                                    | Requests      | <b>•</b> |  |  |
|----------------|----------------------------------------------------------------------------------------------------|-----------------------------------|----------------------------------------------------------------------------------------------------|---------------|----------|--|--|
|                | Jira Home<br>Brigidine IT Service Desk<br>Welcome! You can raise a Brigidine IT Service Desk request from the options provided. |                                   |                                                                                                    |               |          |  |  |
|                | What do you need help with?                                                                                                    |                                   | I help with? Q                                                                                                   | •             |          |  |  |
| Staff Requests |                                                                                                    |                                   | General Queries<br>Non-urgent assistance for the general use of IT systems. Including process, train<br>queries. | ing and how t | io       |  |  |
|                |                                                                                                    | $\wedge$                          | Report a system problem<br>Having trouble with a system?                                                         |               |          |  |  |
|                |                                                                                                    | Ð                                 | Access Request<br>Request access to a system, folder or resource that you cannot currently access                | or obtain.    |          |  |  |
|                |                                                                                                    | ß                                 | AV Assistance - IT<br>IT to setup equipment for guest presenters, Vivi, other audio visual setups                |               |          |  |  |
|                |                                                                                                    | $\textcircled{\label{eq:linear}}$ | Other<br>If in doubt pick me                                                                                     |               |          |  |  |

| Jira Home |                                                                                                    | Reques | ts 🔲 • |
|-----------|----------------------------------------------------------------------------------------------------|--------|--------|
|           | Jira Home<br>Performing Arts Aide Service Desk<br>Welcome! You can raise a Performing Arts Aide Service Desk request from the options provided. |        |        |
|           | What do you need help with?                                                                                                    | Q,     |        |
| 📌 Sour    | nd/Audio Engineer Request                                                                                                    |        |        |
| Perfe     | orming Arts Department Requests                                                                                                    |        |        |
| Culto     | ural Aide Requests                                                                                                    |        |        |
| Sour      | nd/Audio Engineer Request<br>orming Arts Department Requests<br>ural Aide Requests                                                              |        |        |

## **Related articles**

- Responding to your tickets (Email)
  Set up Autofill on Web Forms in Jira
  Viewing your tickets
  Responding to your tickets (Browser)
  Getting to know the ticket system